## sensolus

CG 3900 is a Sigfox micro base station for extending the Sigfox coverage. This is to be used in areas with limited coverage.

Installation requires:

- 230 V net power
- Internet connection via SIM card or Ethernet

All detailed documentation on: https://support.sigfox.com/products/#micro

Complete following steps for complete installation and activation:

- 1. Set up the site
- 2. Set up Internet connection with SIM card or Ethernet

You need an android phone with the app installed on it. The site management app is **not available for iPhone**.

## 1. Set up the site

First we set the site where the base station is installed. This is basically adding the location of your micro base station to the Sigfox network (called Atlas).

Download and install the the app from the google store https://play.google.com/store/apps/details?id=com.sigfox.accessstation.utility&gl=US

| սա 🥼 🕾 🖉 🖷 🖸 🗰 🖉                                   | ୖୖୖ୕ୖ୕ \$96% ୲≁ି। 10:53 | Op       | en the sigfo                         |
|----------------------------------------------------|-------------------------|----------|--------------------------------------|
| <b>X</b> :                                         | sigfox                  | 1.       | click on the                         |
| Site Managen                                       | nent                    | 2.<br>3. | Choose <b>site</b><br>Fill in the de |
| Site Details                                       |                         | 4.       | The number                           |
| Number                                             |                         |          | this field is r                      |
| Lessor                                             |                         | 5.       | Click SAVE                           |
|                                                    |                         |          |                                      |
| Name                                               |                         |          |                                      |
| Reference                                          |                         |          |                                      |
| Interence                                          |                         |          |                                      |
| Site Location                                      | <b>Q</b>                |          |                                      |
| Site Location                                      | Longitude               |          |                                      |
| Site Location                                      | Longitude<br>3.7030764  |          |                                      |
| Site Location<br>Latitude<br>51.0422017<br>Address | Longitude<br>3.7030764  |          |                                      |

app and do the following:

- -lines menu icon
- nanagement
- ails, you can use the GPS of your phone to detect the coordinates
- s for internal reference. You can use any number you want (eg. 1,2,3,...), andatory. If you use your phone's GPS you do not have to fill in the

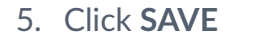

# 2. Set up Internet connection with SIM card

## 2.1. Requirements

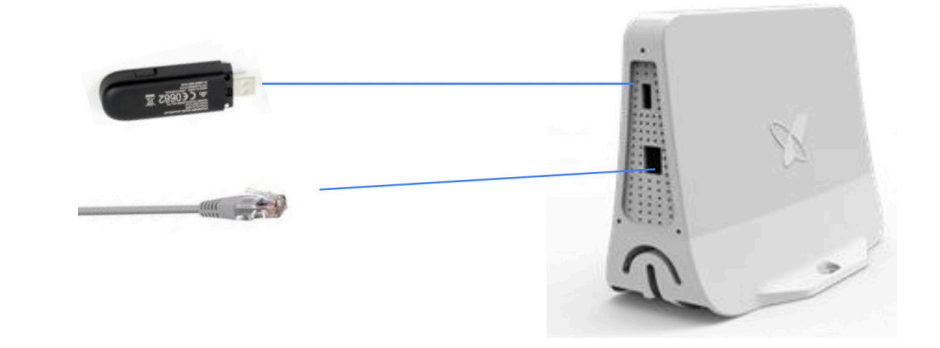

- Android phone with Sigfox utility app (Sigfox Access Station Utility Apps on Google Play )
- USB cable
- Micro base station + all cabling ٠
- Activated SIM card
- 2 GB monthly subscription or more
- NO PIN code configured on SIM card (disable by putting in your phone and change the settings)
- Dongle:

| Cellular type | Model         | Firmware        | Zone    |
|---------------|---------------|-----------------|---------|
| 3G            | MS2131I-8-SIG | 21.751.11.00.00 | -       |
| 4G/3G         | MS2372h-153   | 21.327.07.00.00 | EMEA    |
| 4G/3G         | MS2372h-517   | 21.328.01.06.00 | America |
| 4G/3G         | MS2372h-607   | 21.328.01.07.00 | Asia    |

### 2.2. Cabling

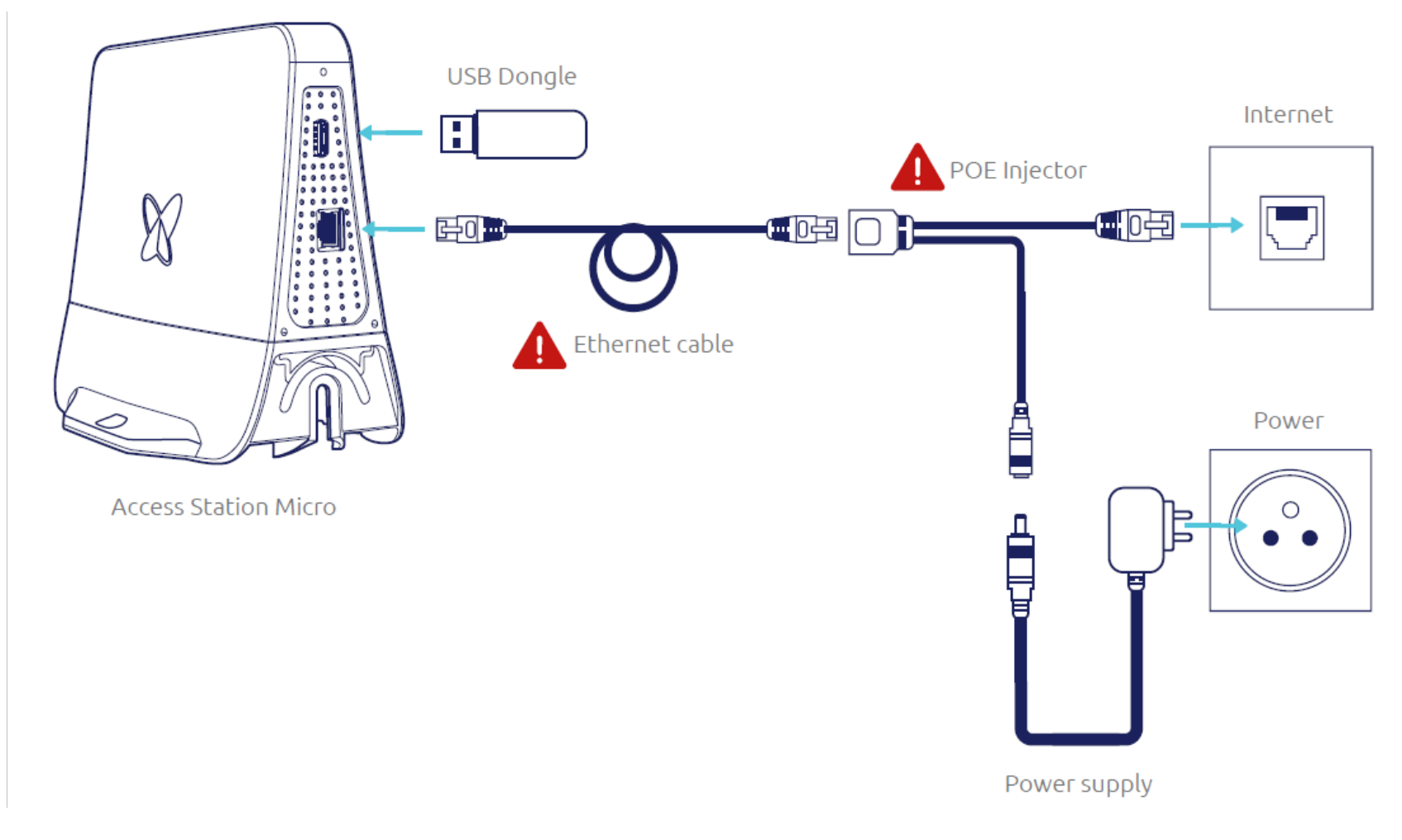

### 2.3. Installation steps for dongle connection

### 2.3.1. Preparation

1. Read the installation manual

https://storage.googleapis.com/public-assets-xd-support-sigfox-production-338901379285/68386935-SMBS-T4\_Product%20Manual.pdf

- 2. Power on the micro base station by plugging in the power supply
- 3. Connect an android phone to the USB port of the Micro Base Station

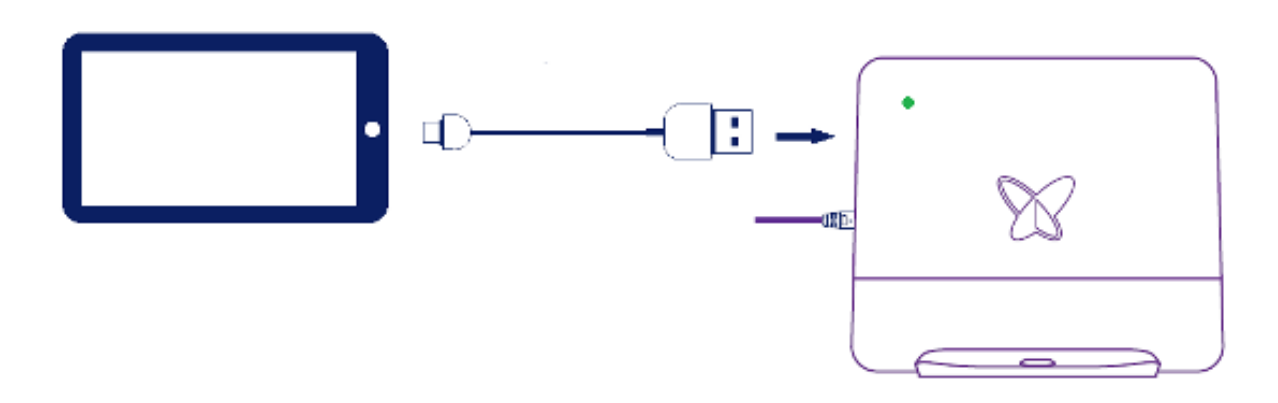

#### 2.3.2. Connect with app

- 1. Open the Sigfox utility app, a message might appear, select "Use by default" and click OK
- 2. Click the **menu symbol**
- 3. Select **network management** in the menu
- 4. In the network management menu select the tab cellular
- 5. Fill in APN (ask this to provider of the SIM card). User name, Password and PIN can be left blanc
- 6. Press Update configuration to validate

The cellular configuration is applied to the station and reboot is not necessary

#### 2.3.3. Complete the setup on the micro base station

- 1. Remove the USB cable from the micro base station
- 2. Put the SIM card in your phone and disable PIN code
- 3. Disable WIFI on the phone and check you have 3G/4G connection
- 4. Remove the SIM card from your phone and put the SIM card in the dongle
- 5. Put the dongle in the USB port of the Micro base station
- 6. Wait some minutes, the LED on the micro base station should become green
- 7. If the LED does not become green, plug out power and plug in again. Wait again several minutes until the LED becomes green
- 8. If the LED remains orange something is wrong with internet connection. Check SIM card and cellular settings of the micro base station
- 9. In the end the LED should be green, then the micro base station is operational

## 3. Set up Internet connection with an ethernet connection

## 3.1. Requirements

- Android phone with Sigfox utility app ()
- USB cable
- Micro base station + all cabling
- Ethernet cable to connect to the network
- Configure firewall of the network so below communication ports (inbound and outbound) are open

| Port | Connection protocol | Purpose                         | Destination IP            |
|------|---------------------|---------------------------------|---------------------------|
| 53   | UDP                 | DNS                             | IP provided by DHCP lease |
| 443  | ТСР                 | Communication with Sigfox Cloud | 185.110.96.0/22           |
| 1194 | UDP                 | Separate VPN                    | 185.110.96.0/22           |
| 500  | UDP                 | Separate VPN                    | 185.110.96.0/22           |
| 4500 | UDP                 | Separate VPN                    | 185.110.96.0/22           |

### 3.2. Cabling

See section 2.2.

### 3.3. Installation steps for ethernet connection

### 3.3.1. Preparation

See section 2.3.1.

### 3.3.2. Connect with app

- 1. Open the Sigfox utility app, a message might appear, select "Use by default" and click OK
- 2. Click the menu symbol
- 3. Select **network management** in the menu
- 4. In the network management menu select the tab **ethernet**
- 5. By default, the configuration is set with DHCP and automatic DNS.
- 6. To set up manual configuration you need to fill the **static IP address**, **netmask and gateway**. For the DNS, set a primary and secondary address
- 7. Press Update configuration to validate and test it. The test can run only if the PoE is connected to an Ethernet outlet

### 3.3.3. Complete the setup on the micro base station

- 1. Wait some minutes, the LED on the micro base station should become green
- 2. If the LED does not become green, plug out power and plug in again. Wait again several minutes until the LED becomes green
- 3. If the LED remains orange something is wrong with internet connection. Check SIM card and cellular settings of the micro base station
- 4. In the end the LED should be green, then the micro base station is operational

## 4. LED color meaning

| LED       | Meaning  | Troubleshooting                                                                                                    |
|-----------|----------|----------------------------------------------------------------------------------------------------|
| O Off     | No power | Your Access Station Micro is not powered. Please check that the PoE and power supply are properly connected.                                                   |
| Red-Solid | Power on | Your Access Station Micro is powering on.<br>If the light remains red after 2 minutes your Access Station Micro<br>may need replacement. Contact your support. |

|   | Green-<br>Flashing  | Booting up (30-60 sec)                               | If flashing continues for more than 2 minutes contact your support.                                                                                              |
|---|---------------------|------------------------------------------------------|----------------------------------------------------------------------------------------------------|
|   | Orange-<br>Flashing | Establishing<br>connectivity                         | If flashing continues after 1 minute, the Ethernet port or USB dongle may be disconnected. Make sure the internet connection is working.                         |
| • | Orange-<br>Solid    | Establishing VPN connection                          | If the LED color remains after 1 minute, check your network con-<br>figuration. Otherwise your station may not be registered correctly.<br>Contact your support. |
|   | Geen-Solid          | In operation                                         | Your Access Station Micro is up and running.                                                                                                    |
| • | Purple-<br>Solid    | Warming up (temp < 0°)<br>Cooling down (temp > 55°C) | External temperature is too extreme.<br>While your station is in cooling/warming mode, it is not in service.                                                     |